2411 Garden Road • Monterey, CA 93940 | 800-424-7356 • 831-646-5911 | www.KurzInstruments.com

## Option 48 — Sensor Leakage

Note: This Option is used by Kurz for diagnostic and troubleshooting purposes.

To access the Sensor Leakage menu in Display mode:

- 1. Press **D**.
- 2. Press 2 to invoke the Quick Jump option.
- 3. Press 48 for the Sensor Leakage menu, and then press E.

```
SENSOR LEAKAGE K
```

The Sensor Leakage prompt appears.

4. Press H to exit.

The main Display mode (DSP) prompt appears.